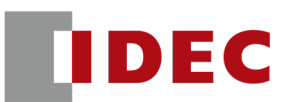

From FT1A Touch to FT1J series

# **Replacement Guide**

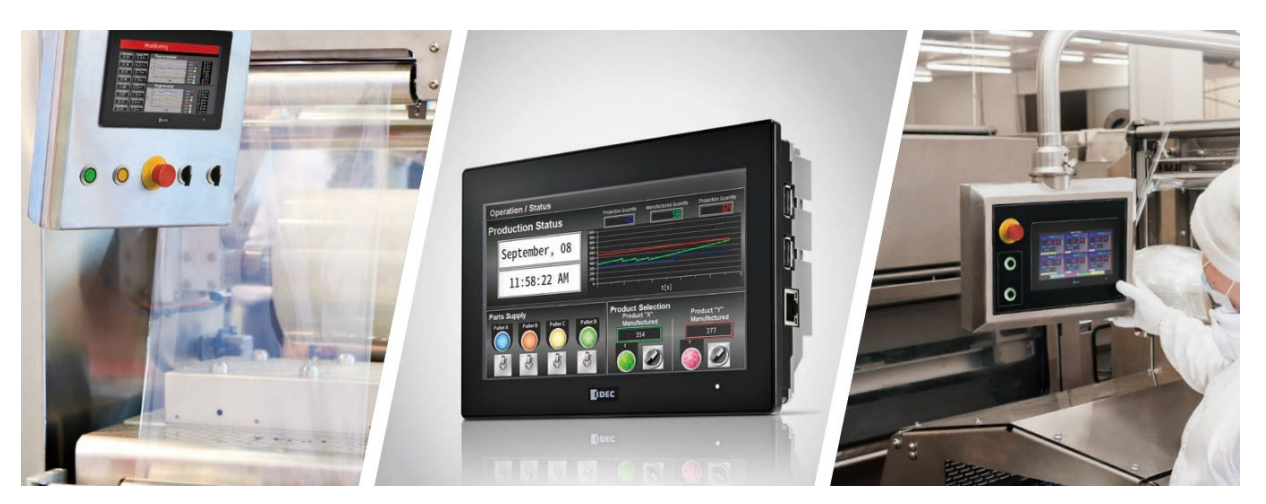

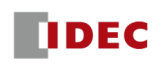

# **Revision History**

October 2024 First edition

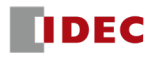

# Introduction

#### About this document

This document is a manual for replacing the integrated display controller FT1A Touch with the FT1J series.

## **Related Documents**

Please also refer to the following manuals.

- FT1A Series SmartAXIS Touch User's Manual (B-1390)
- FT1A Series SmartAXIS Ladder Programming Manual (B-1382)
- WindO/I-NV4 User's Manual (B-1701)
- Ladder Programming Manual (B-2342)
- SmartAXIS Hardware Manual (B-2339)

Please download the latest manual from our website. HOME >PRODUCTS >OPERATOR INTERFACES >PLC+HMI >FT1J 4.3INCH PLC+HMI

#### Abbreviations, generic terms, and terms used in this book

| Item                                    | Explanation                                                                                                    |  |
|-----------------------------------------|----------------------------------------------------------------------------------------------------|--|
| FT1A Touch                              | This is a general term for the following model numbers:<br>FT1A-C12RA-*, FT1A-C14KA-*, FT1A-C14SA-*, FT1A-M12RA-*, FT1A-M14KA-*,<br>FT1A-M14SA-* |  |
| FT1A-C                                  | The abbreviation for the following model numbers:<br>FT1A-C12RA-*, FT1A-C14KA-*, FT1A-C14SA-*                                                    |  |
| FT1A-M                                  | The abbreviation for the following model numbers:<br>FT1A-M12RA-*, FT1A-M14KA-*, FT1A-M14SA-*                                                    |  |
| FT1A Touch<br>(relay output type)       | The abbreviation for the following model numbers:<br>FT1A-C12RA-*, FT1A-M12RA-*                                                                  |  |
| FT1A Touch<br>(transistor output type)  | The abbreviation for the following model numbers:<br>FT1A-C14KA-*, FT1A-C14SA-*, FT1A-M14KA-*, FT1A-M14SA-*                                      |  |
| FT1J series                             | This is a general term for the following model numbers:<br>FT1J-4F12RAG-*, FT1J-4F14KAG-*, FT1J-4F14SAG-*                                        |  |
| FT1J series<br>(relay output type)      | The abbreviation for the following model numbers:<br>FT1J-4F12RAG-*                                                                              |  |
| FT1J series<br>(transistor output type) | The abbreviation for the following model numbers:<br>FT1J-4F14SAG-*, FT1J-4F14KAG-*                                                              |  |
| HMI Function                            | This refers to the functions based on the screen and settings of the main unit created with WindO/I-NV4.                                         |  |
| Control Function                        | This refers to the control function based on ladder programs and settings created with WindLDR.                                                  |  |
| Project                                 | This refers to all data, including screen data, used to operate the main unit, created by WindO/I-NV4 and WindLDR launched from WindO/I-NV4.     |  |

# Notes

When changing the product series of a project, please read this manual carefully and understand the differences in functions and performance before proceeding. After changing the product series, please make sure to thoroughly check the operation before installing it. In particular, the ladder programs and screen content for the following items will need to be modified due to differences in function and performance.

| Item Explanation                                                                                                    |                                                                                                    | Detail                                                         |
|----------------------------------------------------------------------------------------------------|----------------------------------------------------------------------------------------------------|----------------------------------------------------------------|
| Startup Time and<br>Performance                                                                                                    | The FT1J series has a longer startup<br>time than the FT1A Touch. The<br>rendering process will have a shorter<br>cycle, but you will need to thoroughly<br>check the operation after changing the<br>product series of your project. | Chapter 5 "2.1 Startup time",<br>"2.2 Performance improvement" |
| I/O Device                                                                                                    | After changing the product series of the project, you will need to manually replace the address numbers.                                                                                                    | Chapter 5 "1.1 I/O Device"                                     |
| Control Device On the FT1A Touch, it is treated as an internal device, however, on the FT1J series, it is treated as the device address of the external device. Thus, some setting items cannot be used with the FT1J series. |                                                                                                    | Chapter 5 "2.3 Control Device"                                 |
| Internal Clock                                                                                                    | The method for changing the date and time data of the internal clock is different.                                                                                                    | Chapter 6 "2.13 Internal Clock"                                |

For other differences related to software specifications, please refer to Chapter 3 "Software specification comparison".

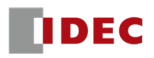

# Table of Contents

|           | Revision History                                                                                                    | . i                      |
|-----------|----------------------------------------------------------------------------------------------------|--------------------------|
|           | Introduction<br>About this document<br>Related Documents<br>Abbreviations, generic terms, and terms used in this book | .ii<br>.ii<br>.ii<br>.ii |
|           | Notes                                                                                                    | 111                      |
| Chapter 1 | Names of each part                                                                                                    |                          |
|           | 1 FT1A Touch (relay output type)                                                                                      | 1                        |
|           | 2 FT1A Touch (transistor output type)                                                                                 | 2                        |
|           | 3 FT1J series                                                                                                    | 3                        |
| Chapter 2 | Hardware specification comparison                                                                                     |                          |
|           | 1 Appearance                                                                                                    | 4                        |
|           | 2 Performance Specifications                                                                                          | 5                        |
|           | 2.1 Display                                                                                                    | .5                       |
|           | 2.2 Touch Panel                                                                                                    | .5<br>د                  |
|           | 2.5 Backup Data                                                                                                    | ۰.<br>م                  |
|           | 3 Interface Specifications                                                                                            | 6<br>6                   |
|           | 3.2 Input terminal                                                                                                    | .0<br>.6                 |
|           | 3.3 Output terminal                                                                                                   | .8                       |
|           | 4 General Specifications                                                                                              | 9                        |
| Chapter 3 | Software specification comparison                                                                                     |                          |
|           | 1 HMI Function                                                                                                    | 0                        |
|           | 2 Control Function 1                                                                                                  | 1                        |
|           | 2.1 List of corresponding command differences                                                                         | 12                       |
|           | 3 Internal Device                                                                                                    | 2                        |
|           | 3.1 HMI device                                                                                                    | 12                       |
|           | 3.2 Control Device1                                                                                                   | 13                       |
| Chapter 4 | Replacement Procedure                                                                                                 |                          |
|           | 1 Converting a project (*.nft to *.pn4) 1                                                                             | .4                       |
|           | 2 Download1                                                                                                    | .5                       |
| Chapter 5 | Adjustments after project conversion                                                                                  |                          |
|           | 1 Control Functions                                                                                                   | .6                       |
|           | 1.1 I/O Device1                                                                                                    | 16                       |
|           | 1.2 Function Settings                                                                                                 | 16                       |
|           | 1.3 Clock-related function                                                                                            | 17                       |
|           | 2 HMI Function                                                                                                    | .7                       |
|           | 2.1 Startup time                                                                                                    | ן או<br>או               |
|           | 2.3 Control Device                                                                                                    | 19                       |
|           | 2.4 Parts                                                                                                    | 20                       |
|           | 2.5 Base screen overlay                                                                                               | 20                       |

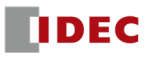

|           |     | <ul><li>2.6 Installed Fonts in the Main Unit</li></ul>                                                                                                    |
|-----------|-----|----------------------------------------------------------------------------------------------------|
|           |     | 2.8 Communication Driver                                                                                                    |
| Chapter 6 | Otl | ner specification differences                                                                                                    |
|           | 1   | Main unit operation specifications231.1Control function operation231.2Changing timer and counter settings241.3Resetting after switching to System Mode24                                                                                                    |
|           |     | 1.4 Clear after download 24                                                                                                    |
|           | 2   | WindO/I-NV3 and WindO/I-NV4.252.1Ribbon > Configuration tab252.2Ribbon > Online tab.252.3Protocol Manager252.4Screen window alignment.252.5Print Function262.6Text Manager262.7Library Screen262.8Grouping of object lists262.9Setting characters and device addresses262.10Terms.262.11Cartridge Settings272.12System software version number272.13Internal Clock27 |
|           | 3   | Downloader and Data File Manager27                                                                                                    |
| Chapter 7 | Re  | erences                                                                                                    |
|           | 1   | Terminal arrangement and wiring example281.1FT1A Touch281.2FT1J series29                                                                                                    |
|           |     |                                                                                                    |

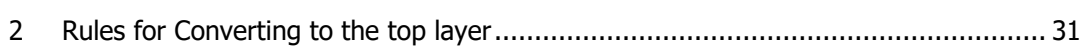

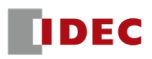

# Chapter 1 Names of each part

# 1 FT1A Touch (relay output type)

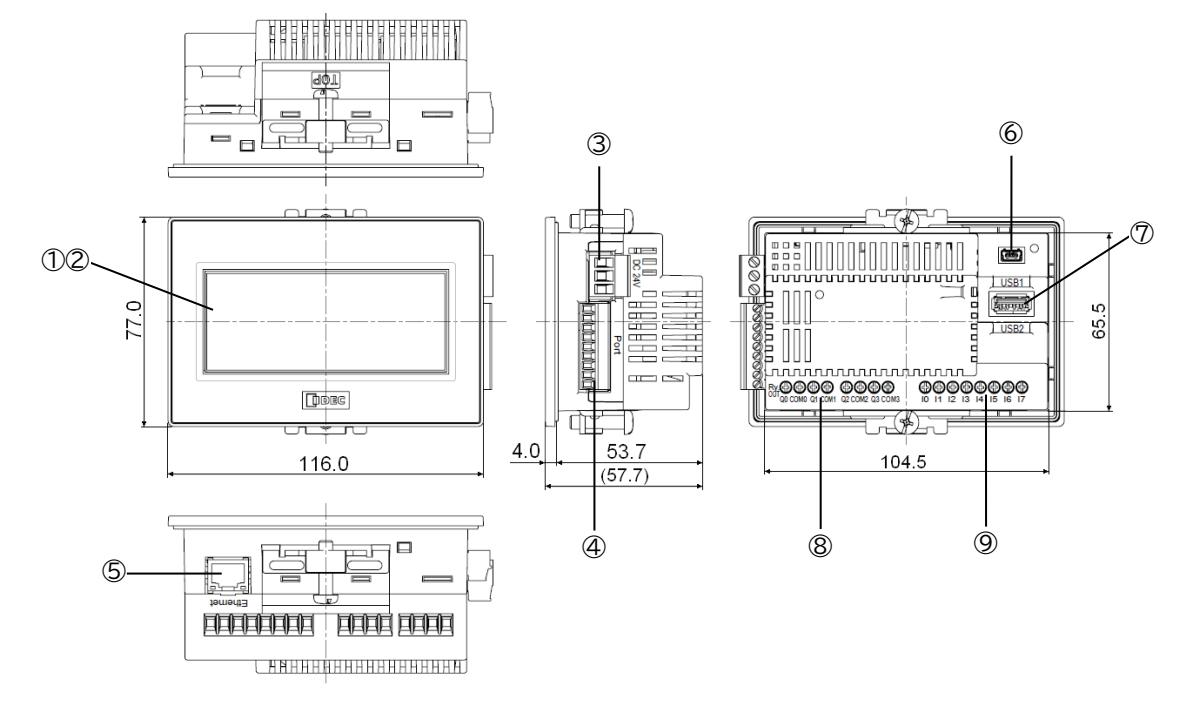

| No. | Name                           |
|-----|--------------------------------|
| (1) | Display                        |
| (2) | Touch Panel                    |
| (3) | Power Supply terminal (24V DC) |
| (4) | Serial Interface (Port)        |
| (5) | Ethernet Interface (Ethernet)  |
| (6) | USB interface (USB1)           |
| (7) | USB interface (USB2)           |
| (8) | Output terminals (Q0 to Q3)    |
| (9) | Input terminals (I0 to I7)     |

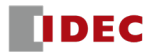

# 2 FT1A Touch (transistor output type)

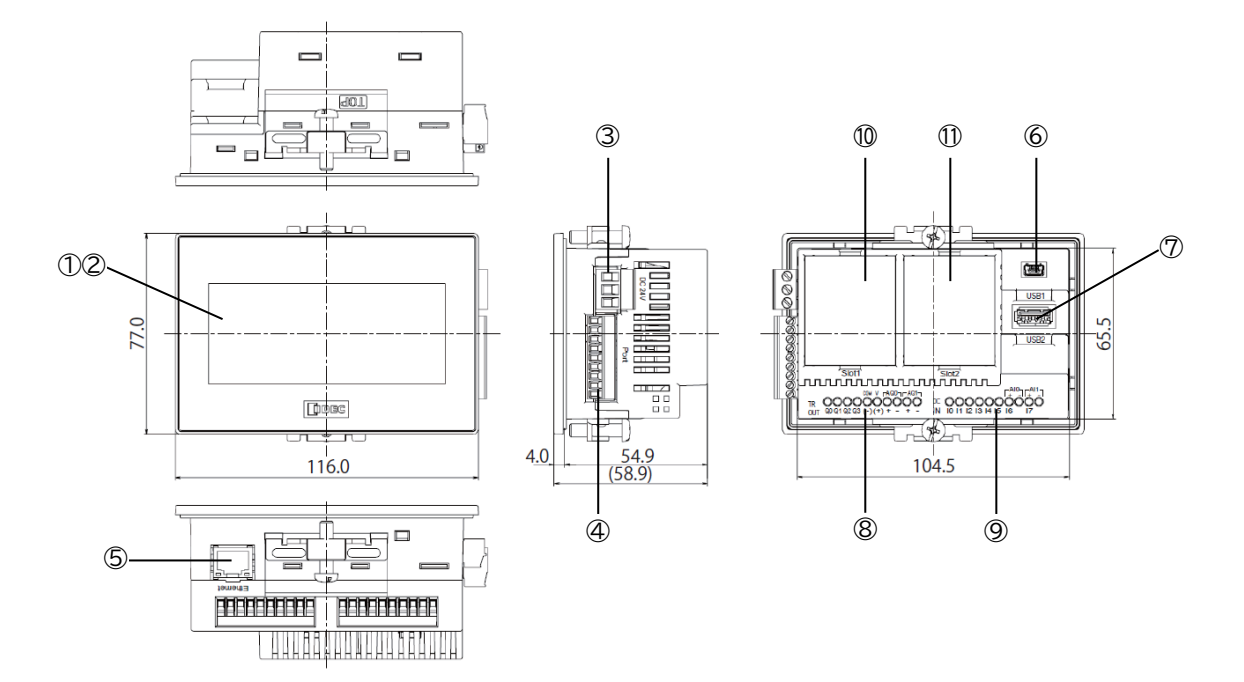

| No.  | Name                                  |
|------|---------------------------------------|
| (1)  | Display                               |
| (2)  | Touch Panel                           |
| (3)  | Power Supply Terminal (24V DC)        |
| (4)  | Serial Interface (Port)               |
| (5)  | Ethernet Interface (Ethernet)         |
| (6)  | USB interface (USB1)                  |
| (7)  | USB interface (USB2)                  |
| (8)  | Output terminals (Q0 to Q3, AQ0, AQ1) |
| (9)  | Input terminals (I0 to I7)            |
| (10) | Cartridge slot (Slot1)                |
| (11) | Cartridge slot (Slot2)                |

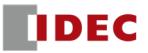

# 3 FT1J series

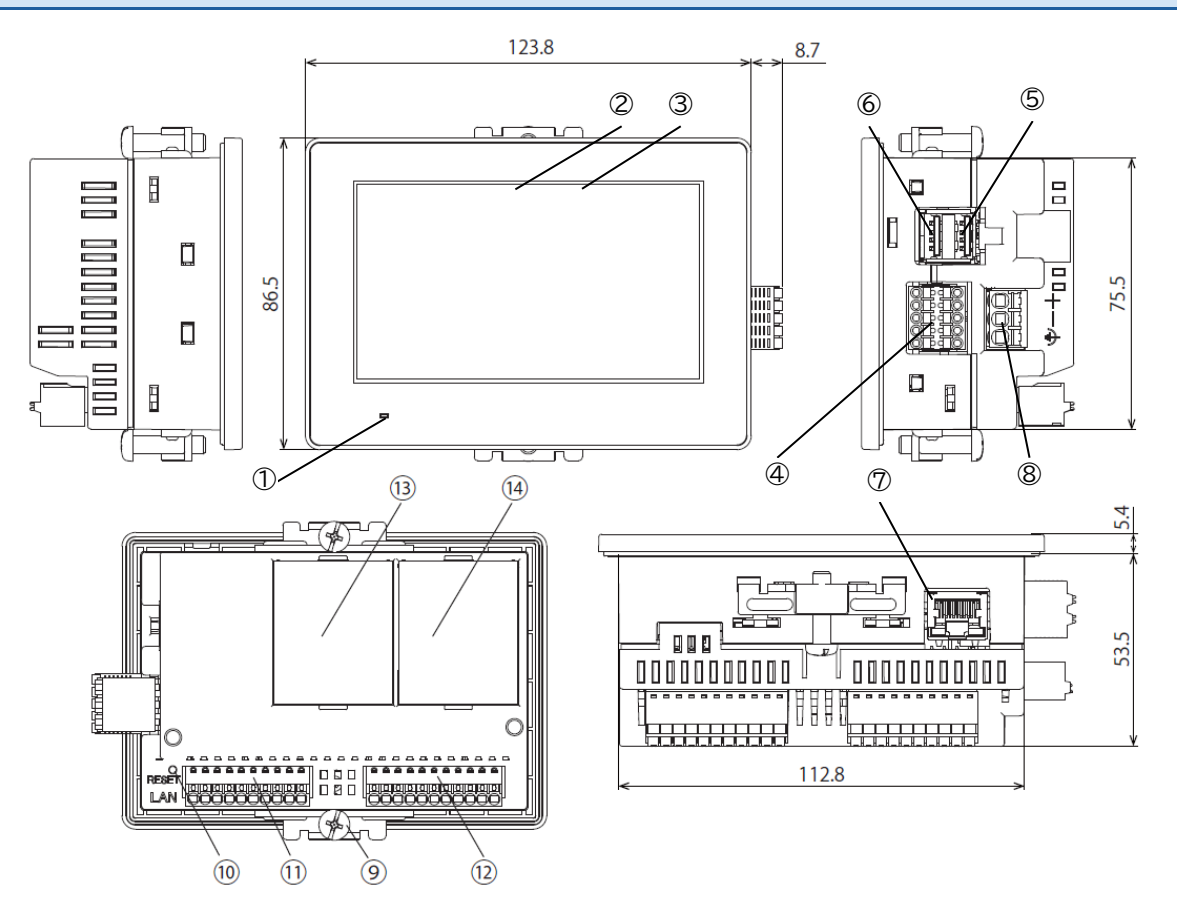

| No.  | Name                     |
|------|--------------------------|
| (1)  | POWER LED                |
| (2)  | Display                  |
| (3)  | Touch Panel              |
| (4)  | Serial Interface (COM)   |
| (5)  | USB interface (USB1)     |
| (6)  | USB interface (USB2)     |
| (7)  | Ethernet Interface (LAN) |
| (8)  | Power Supply Terminal    |
| (9)  | Mounting Clip Position   |
| (10) | RESET Switch             |
| (11) | Input Terminal (IN)      |
| (12) | Output Terminal (OUT)    |
| (13) | Cartridge Slot (Slot1)   |
| (14) | Cartridge Slot (Slot2)   |

# Chapter 2 Hardware specification comparison

# **1** Appearance

| Item                      | FT1A Touch<br>(Relay output type)                          | FT1A Touch<br>(Transistor output type) | FT1J series                    |
|---------------------------|------------------------------------------------------------|----------------------------------------|--------------------------------|
| External Dimension        | 116.0(W)x77.0(H)x57.7(D) 116.0(W)x77.0(H)x58.9(D)<br>mm mm |                                        | 123.8(W)x86.5(H)x58.9(D)<br>mm |
| 104.5(W)x65               |                                                            | 65.5(H)mm                              | 112.8(W)x75.5(H)mm             |
| Panel Cut-Out             | 104.5                                                      |                                        | 112.8                          |
| Mounting Clip Position    | 2 locations                                                |                                        |                                |
| Power Supply Terminal     | Screw-fastening type                                       |                                        | Push-in type                   |
| Serial Interface Terminal | Screw-fastening type                                       |                                        | Push-in type                   |

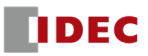

| 2 Performance Specifications |                                      |             |  |
|------------------------------|--------------------------------------|-------------|--|
| Item                         | FT1A Touch                           | FT1J series |  |
| Display                      | See Chapter 2 "2.1 Display"          |             |  |
| Touch Panel                  | See Chapter 2 "2.2 Touch Panel"      |             |  |
| User Memory Capacity         | Approximately 5MB Approximately 24MB |             |  |
| Backup Data                  | See Chapter 2 "2.3 Backup Data"      |             |  |

# 2.1 Display

| Item                       | FT1A-M                                                | FT1A-C                                  | FT1J series                   |
|----------------------------|-------------------------------------------------------|-----------------------------------------|-------------------------------|
| LCD Type                   | STN Monochrome LCD                                    | TFT Color LCD                           | TFT Color LCD                 |
| Display Color              | 2 Colors (Black, White)<br>8 shades                   | 65,536 colors                           | 16,777,216 colors             |
| Effective Display Area     | 87.59(W)x35.49(H) mm                                  | 88.92(W)x37.05(H) mm                    | 95.04(W)x53.856(H) mm         |
| Display Resolution         | 240(W)x100(I                                          | H) pixels                               | 480(W)x272(H) pixels          |
| Screen Size (Aspect Ratio) | 12:5 16:9                                             |                                         |                               |
| Dot Pitch (Aspect Ratio)   | 1:1                                                   |                                         |                               |
| View Angle                 | Left/Right/Top/Bottom: 45°                            | Left/Right: 40°<br>Top: 20° Bottom: 60° | Left/Right/Top/Bottom:<br>80° |
| Contrast Adjustment        | 32 levels                                             | None                                    |                               |
| Brightness of LCD only     | White: 740cd/m<br>Red: 135cd/m                        | 400cd/m                                 | 500cd/m <sup>*1</sup>         |
| Brightness adjustment      | 32 levels                                             |                                         |                               |
| Backlight                  | LED (White, Red)<br>Screen color: White, Pink,<br>Red | LED (white)                             |                               |
| Backlight Life             | Approx. 50,000 hours                                  |                                         |                               |

# 2.2 Touch Panel

| Item                                       | FT1A Touch            | FT1J series                                |
|--------------------------------------------|-----------------------|--------------------------------------------|
| Switch Type                                | Analog Resistive Film | Projected Capacitive                       |
| Operating touch panel while wearing gloves | Possible              | For gloves less than 1.5mm thick, possible |
| Multiple Operations                        | Impossible            | Possible (2-point touch)                   |

<sup>&</sup>lt;sup>\*1</sup> The FT1J series utilizes a high-transparency cover with a glass-coated touch panel, resulting in a brighter appearance compared to previous models in terms of perceived brightness.

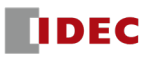

## 2.3 Backup Data

| Item                                                                                                    | FT1A Touch               | FT1J series                                                   |
|----------------------------------------------------------------------------------------------------|--------------------------|---------------------------------------------------------------|
| Clock data retention period<br>(operating ambient temperature 25°C)                                                                                                | Approximately<br>30 days | Approximately 20 days<br>(held by a large-capacity capacitor) |
| Retention period of log data, HMI Keep Relay, HMI<br>Keep Register, Internal Relay, Shift Register, counter,<br>data register (operating ambient temperature 25°C) | Approximately<br>30 days | No deadline<br>(stored in non-volatile memory)                |
| Battery life<br>(model case: 9 hours charge, 15 hours discharge)                                                                                                   | 5 years                  | No batteries required*1                                       |

# **3** Interface Specifications

| Item                         | FT1A Touch                                                    | FT1J series                                                    |  |
|------------------------------|---------------------------------------------------------------|----------------------------------------------------------------|--|
| Serial Interface             | Removable terminal block 9 pin<br>RS232C: 1ch, RS422/485: 1ch | Removable terminal block 10 pin<br>RS232C: 1ch, RS422/485: 1ch |  |
| Ethernet Interface           | Yes (printed: Ethernet)                                       | Yes (printed: LAN)                                             |  |
| LICP Interface               | Mini-B (printed: USB1)                                        | Type A (printed: USB1)                                         |  |
| USD Interface                | Type A (printed: USB2)                                        |                                                                |  |
| Maintenance<br>Communication | USB1, Ethernet: Supported<br>USB2: Not supported              | LAN: Supported<br>USB1, USB2: Not supported                    |  |
| Cartridge Slot               | See Chapter 2 "3.1 Cartridge Slot"                            |                                                                |  |
| Input terminal               | See Chapter 2 "3.2 Input terminal"                            |                                                                |  |
| Output terminal              | See Chapter 2 "3.3 Output terminal"                           |                                                                |  |

# 3.1 Cartridge Slot

| Item                      | FT1A Touch<br>(Relay output type) | FT1A Touch<br>(Transistor output type)                                                 | FT1J series |
|---------------------------|-----------------------------------|----------------------------------------------------------------------------------------|-------------|
| Number of Cartridge Slots | none                              | 2                                                                                      |             |
| Compatible Cartridges     | none                              | FC6A-PN4,<br>FC6A-PTS4, FC6A-PTK4,<br>FC6A-PJ2A, FC6A-PJ2CP,<br>FC6A-PK2AV, FC6A-PK2AW |             |

## 3.2 Input terminal

| Item          | FT1A Touch FT1J series        |  |
|---------------|-------------------------------|--|
| Input Points  | 8 points                      |  |
| Digital Input | See Chapter 2 "Digital Input" |  |
| Analog Input  | See Chapter 2 "Analog Input"  |  |

For wiring examples, see Chapter 7 "1 Terminal arrangement and wiring example".

<sup>\*1</sup> For the FT1J series, there is no checkbox for Enable Low Battery Warning on the System tab of the Project Settings dialog box of WindO/I-NV4.

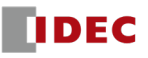

# Digital Input

| Item               | FT1A-*12RA-*,<br>FT1A-*14SA-*  | FT1A-*14KA-*        | FT1J-4F12RAG-*,<br>FT1J-4F14SAG-* | FT1J-4F14KAG-*                 |
|--------------------|--------------------------------|---------------------|-----------------------------------|--------------------------------|
| Input Circuit Type | Sink input                     | Source input        | Sink input                        | Source input                   |
| Input Points       | 6 points                       | 6 points            | 6 points                          | 6 points                       |
| (Terminal No.      | in 1 common line               | in 1 common line    | in 1 common line                  | in 1 common line               |
| /Common Line       | (I0 to I5/Power                | (I0 to I5/Power     | (I0 to I5/Power                   | (I0 to I5/Power                |
| Name)              | <pre>supply(+) terminal)</pre> | supply(-) terminal) | supply(-) terminal)               | <pre>supply(+) terminal)</pre> |

# • Analog Input

| I                | tem                                                                                                    | FT1A TouchFT1A Touch(Relay output type)(Transistor output type)      |                                                              | FT1J series                                                  |
|------------------|----------------------------------------------------------------------------------------------------|----------------------------------------------------------------------|--------------------------------------------------------------|--------------------------------------------------------------|
| Input Electric   | al Characteristic                                                                                          | Voltage (0 to 10V DC)                                                | Voltage or current (0                                        | to 10V DC/4 to 20mA)                                         |
| Input<br>(Termin | Input Points*12 points(Terminal Number)(I6, I7/Power<br>supply(-) terminal)2 points(AI0+, AI1+/AI0-, AI1-) |                                                                      | 2 points<br>(I12, I13/COM0(-) terminal,<br>COM1(-) terminal) |                                                              |
| Digital          | Resolution                                                                                                 | 100                                                                  | 0 (10bit)                                                    | 4096 (12bit)                                                 |
| Dat              | а Туре                                                                                                    | Binary data: 0 to 1000                                               |                                                              | Binary data: 0 to 4095<br>Optional range:<br>-32768 to 32767 |
|                  | Sampling Time                                                                                              | 2 ms max.                                                            |                                                              | 5 ms max.                                                    |
| AD<br>Conversion | Sampling<br>Repetition<br>Time                                                                             | 2 ms max.                                                            |                                                              | 5 ms max.                                                    |
|                  | Total Input<br>Delay Time                                                                                  | Varies depending on in<br>Voltage: 3 ms+1 fil<br>Current: 12 ms+1 fi | 6 ms+1 scan time                                             |                                                              |

# • Pulse Input

|                             | Item                                                                | FT1A Touch | FT1J series  |
|-----------------------------|---------------------------------------------------------------------|------------|--------------|
|                             | Maximum frequency of single-phase high-speed counter                | 10kHz      | 20kHz        |
| High-speed                  | Maximum frequency of two-phase high-speed counter<br>(2-edge count) | 5kHz       | 10kHz        |
| Counter                     | Maximum frequency of two-phase high-speed counter<br>(4-edge count) | 2.5kHz     | 5kHz         |
| Minimum Pulse Width On Time |                                                                     | 50µs       | 25µs         |
|                             | Minimum Pulse Width Off Time                                        | 50µs       | 25µs         |
| Frequency<br>Measurement    | ncy Measurement range                                               |            | 1Hz to 20kHz |

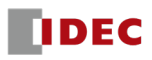

# 3.3 Output terminal

# Digital Output

# <u>Relay Output</u>

| Item                            | FT1A Touch (relay output type)          | FT1J series (relay output type)                 |
|---------------------------------|-----------------------------------------|-------------------------------------------------|
| Output Points (Terminal Number) | ut Points (Terminal Number) 4 points (Q |                                                 |
| Maximum Load Current            | 10A                                     | 1 point 2A or less,<br>1 common line 2A or less |
| Minimum Switching Load          | 10mA, 5V DC (reference value)           | 1mA, 5V DC (reference value)                    |
| Initial Contact Resistance      | 100mΩ max.                              | 30mΩ max.                                       |
| Rated Load Current              | 250V AC 10A, 30V DC 10A                 | 240V AC 2A, 30V DC 2A                           |

#### **Relay output delay**

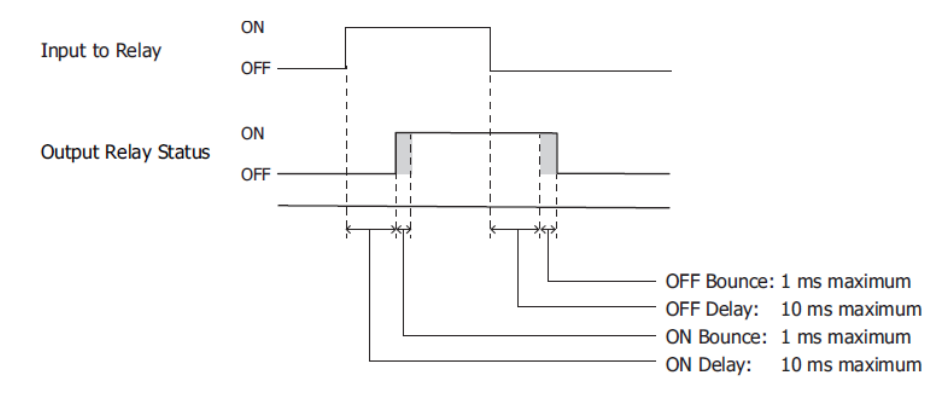

| Item       | FT1A Touch (relay output type) | FT1J series (relay output type) |
|------------|--------------------------------|---------------------------------|
| ON delay   | 6ms maximum                    | 10ms maximum                    |
| ON Bounce  | 6ms maximum                    | 1ms maximum                     |
| OFF Delay  | 330ms maximum                  | 10ms maximum                    |
| OFF Bounce | -                              | 1ms maximum                     |

#### **Transistor Output**

| Item                 | FT1A-*14KA-*        | FT1A-*14SA-*  | FT1J-4F14KAG-*  | FT1J-4F14SAG-* |
|----------------------|---------------------|---------------|-----------------|----------------|
| Output Circuit Type  | Sink output         | Source output | Sink Output     | Source Output  |
| Output Points        | 4 points (Q0 to Q3) |               |                 |                |
| Maximum Load Current | 0.                  | 3A            | 1 point 0.5A, 1 | common line 2A |

# • Analog Output

| Item                              | FT1A Touch<br>(transistor output type)        | FT1J series<br>(transistor output type)                   |  |
|-----------------------------------|-----------------------------------------------|-----------------------------------------------------------|--|
| Output Electrical Characteristics | Voltage/Current (0 to 10 V DC / 4 to 20mA DC) |                                                           |  |
| Output Points                     | 2 points                                      |                                                           |  |
| Digital Resolution                | 1000 (10bit)                                  | 4096 (12bit)                                              |  |
| Data Format                       | Binary data: 0 to 1000                        | Binary data: 0 to 4095<br>Optional range: -32768 to 32767 |  |

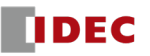

| 4 General Specifications |                                                |                                                                        |                                                                                                    |                                                                                                    |  |
|--------------------------|------------------------------------------------|------------------------------------------------------------------------|----------------------------------------------------------------------------------------------------|----------------------------------------------------------------------------------------------------|--|
| Item                     | FT1A Touch<br>(Relay output type)              | FT1A Touch<br>(Transistor output<br>type)                              | FT1J series<br>(Relay output type)                                                                                    | FT1J series<br>(Transistor output<br>type)                                                                            |  |
| Ambient<br>Temperature   | FT1A-M: 0 to +5<br>FT1A-C: -20 to +!           | FT1A-M: 0 to +55°C (no freezing)<br>FT1A-C: -20 to +55°C (no freezing) |                                                                                                    | -20 to +55°C(no freezing)*1                                                                                           |  |
| Rated Voltage            |                                                | DC24V                                                                  |                                                                                                    |                                                                                                    |  |
| Power<br>Consumption     | 9.2W max.<br>When USB2 is unused:<br>5.8W max. | 10.1W max.<br>When USB2 is unused:<br>8.1W max.                        | 13W max.<br>When USB1, USB2, IN,<br>OUT, Slot1, Slot2 are<br>unused: 5W max.<br>And when backlight is<br>OFF: 3W max. | 15W max.<br>When USB1, USB2, IN,<br>OUT, Slot1, Slot2 are<br>unused: 5W max.<br>And when backlight is<br>OFF: 3W max. |  |
| Inrush Current           | 50A max.                                       |                                                                        | 40A                                                                                                    | max.                                                                                                    |  |
| Startup Time             | 3 Seconds                                      |                                                                        | 13 Se                                                                                                    | conds                                                                                                    |  |
| External<br>memory       | USB memory                                     |                                                                        |                                                                                                    |                                                                                                    |  |

\*1 The upper limit of the output current of the USB interface varies depending on the installation orientation and the ambient temperature during use. For more information, please refer to the SmartAXIS Hardware Manual (B-2339).

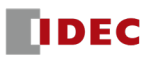

# Chapter 3 Software specification comparison

| Item                            | FT1A Touch                                                      | FT1J series                                                       |  |
|---------------------------------|-----------------------------------------------------------------|-------------------------------------------------------------------|--|
| Maximum size of<br>project data | HMI function: 5,177,344 bytes<br>Control function: 94,800 bytes | HMI function: 25,165,824 bytes<br>Control Function: 124,928 bytes |  |
| HMI Function                    | See "1 HMI Function"                                            |                                                                   |  |
| Control Function                | See "2 Control Function"                                        |                                                                   |  |
| Internal Device                 | See "3 Internal Device"                                         |                                                                   |  |

# 1 HMI Function

| Item                                         |                                                                                    | FT1A Touch                                                                                    | FT1J series                                             | Detail                                                                                             |  |
|----------------------------------------------|------------------------------------------------------------------------------------|-----------------------------------------------------------------------------------------------|---------------------------------------------------------|----------------------------------------------------------------------------------------------------|--|
| Startup time                                 |                                                                                    | 3 seconds                                                                                     | 13 seconds                                              | Chapter 5 "2.1 Startup<br>time"                                                                    |  |
| Performance                                  |                                                                                    | Due to the significant improvement over<br>the FT1J series, there are some points to<br>note. |                                                         | Chapter 5 "2.2<br>Performance<br>improvement"                                                      |  |
| Internal process                             | ing of the control device                                                          | Equivalent to HMI<br>device                                                                   | Equivalent to the device address of the external device | Chapter 5 "How the<br>control device is<br>handled internally"                                     |  |
| Data                                         | storage area                                                                       | 102,400 bytes                                                                                 | 112,640 bytes                                           | -                                                                                                  |  |
| Drawings                                     | Fill                                                                               | Supported                                                                                     | Not supported                                           | The object (Fill) will be<br>deleted, so please<br>replace it with another<br>object if necessary. |  |
|                                              | Selector Switch,<br>Potentiometer                                                  | Supported                                                                                     | Not supported                                           | Chapter 5 "Selector<br>Switch, Potentiometer"                                                      |  |
| Parts                                        | Recover Background<br>for Pilot Lamp, Multi-<br>State Lamp, and Picture<br>Display | Supported                                                                                     | Not supported                                           | Chapter 5 "Pilot Lamp,<br>Multi-State Lamp,<br>Picture Display"                                    |  |
| Rendering                                    | of overlay screens                                                                 | Differences may occur if certain<br>conditions are met.                                       |                                                         | Chapter 5 "2.5 Base<br>screen overlay"                                                             |  |
| Tag Editor                                   | Tag name containing<br>colon                                                       | Possible                                                                                      | impossible                                              | Chapter 5 "Tag Name"                                                                               |  |
| File names,<br>folder names,<br>and commands | Certain symbol<br>characters, two<br>consecutive periods                           | Possible                                                                                      | Impossible                                              | Chapter 5 "File and<br>folder name"                                                                |  |
| Built-in fonts                               |                                                                                    | Bitmap Fonts                                                                                  | Outline Fonts                                           | Chapter 5 "2.6<br>Installed Fonts in the<br>Main Unit"                                             |  |
|                                              | Коуо                                                                               | Supported                                                                                     | Not supported                                           |                                                                                                    |  |
| Communication                                | YOKOGAWA                                                                           | Supported                                                                                     | Not supported                                           | Chapter 5 "2.8<br>Communication                                                                    |  |
| Driver                                       | Hitachi Industrial<br>Equipment Systems                                            | Supported                                                                                     | Not supported                                           | Communication<br>Driver"                                                                           |  |

# **2** Control Function

|                                                     | Item                                                              | FT1A Touch                    | FT1J series                       | Detail                                                                                            |
|-----------------------------------------------------|-------------------------------------------------------------------|-------------------------------|-----------------------------------|---------------------------------------------------------------------------------------------------|
| Supported Programs                                  |                                                                   | Ladder Program<br>FBD Program | Ladder Program                    | After the change, the<br>FBD program is<br>deleted, and an empty<br>ladder program is<br>created. |
| Minimum e                                           | execution interval                                                | 5ms                           | -                                 | Chapter 6 "FT1A<br>Touch"                                                                         |
| Ladder Program                                      | Week Programmer<br>instruction (WEEK,<br>YEAR) trigger conditions | none                          | M8022 has a value of 1            | Chapter 5 "Week<br>Programmer instruction<br>(WEEK, YEAR)"                                        |
| Digital I/O<br>Cartridge                            | Address Number Range                                              | I10 to I17<br>Q4 to Q7        | I20 to I27<br>Q10 to Q17          | Chapter 5 "1.1 I/O<br>Device"                                                                     |
| Memory Backup                                       | Counter<br>Data Register                                          | Clear Specified<br>Range      | Keep Specified<br>Range           | Chapter 5 "1.2<br>Function Settings"                                                              |
| High-Speed<br>Counter<br>> Group 5                  | Frequency<br>Measurement                                          | Supported                     | Not supported                     | Chapter 5 "1.2<br>Function Settings"                                                              |
| Analog Input,<br>Analog Output                      | Data Format                                                       | Binary Data                   | Binary data,<br>Optional range    | Chapter 5 "1.2<br>Function Settings"                                                              |
| Ladder P                                            | rogram Monitor                                                    | Supported                     | Not supported <sup>*1</sup>       | Chapter 5 "1.2<br>Function Settings"                                                              |
| Watchdog Timer                                      | Maximum                                                           | 5000ms                        | 4000ms                            | Chapter 5 "1.2<br>Function Settings"                                                              |
| Daylight Saving Time                                |                                                                   | Set using WindLDR             | Set using<br>WindO/I-NV4          | Chapter 5 "Daylight<br>Saving Time"                                                               |
| Timing when clock-related functions can be executed |                                                                   | After boot                    | After the HMI function is started | Chapter 5 "Week<br>Programmer instruction<br>(WEEK, YEAR)"                                        |
| Re                                                  | mote I/O                                                          | Supported                     | Not supported*2                   | Chapter 5 "1.2<br>Function Settings"                                                              |

<sup>\*1</sup> The FT1J series does not have an **LCD Settings** tab in the **Function Area Settings** dialog box of WindLDR.

<sup>\*2</sup> The FT1J series does not have a Connection Settings tab in the Function Area Settings dialog box of WindLDR. Remote I/O can be achieved by combining with the SX8R series.

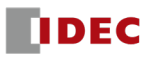

# 2.1 List of corresponding command differences

For details about the corresponding instructions, see the programming manual in "Related Documents". Below is the list of the differences between the FT1A Touch and FT1J series.

#### Calculation Instruction

| Item              |                       | FT1A Touch              | FT1J series             |
|-------------------|-----------------------|-------------------------|-------------------------|
| Binary Arithmetic | RNDM                  | Not supported           | Supported               |
| Program Branching | FRQRF                 | Not supported           | Supported               |
| Week Programmer   | YEAR<br>WEEK          | Supported               | Supported <sup>*1</sup> |
| Pulse             | PULS<br>PWM           | Not supported           | Supported               |
| DID Instruction   | PIDA                  | Supported <sup>*2</sup> | Supported               |
| PID Instruction   | PIDD                  | Not supported           | Supported               |
| Flow              | FLWP<br>SCALE<br>FLWA | Not supported           | Supported               |

#### Macro Instructions

| Item   | FT1A Touch    | FT1J series |
|--------|---------------|-------------|
| UMACRO | Not supported | Supported   |

# **3** Internal Device

The internal device address number ranges are different.

## 3.1 HMI device

#### Bit Device

| Device Type                      | FT1A Touch                   | FT1J series |
|----------------------------------|------------------------------|-------------|
| LM (HMI Internal Relay)          | 0 to 2047                    | 0 to 4095   |
| LK (HMI Keep Relay)              | LK (HMI Keep Relay) Variable |             |
| LTC (HMI Timer Contact)          | 0 to 31                      |             |
| LBM (HMI Temporary Relay)        | 0 to 127                     | 0 to 255    |
| LSM (HMI Special Internal Relay) | 0 to 63                      | 0 to 127    |

\*1 Trigger conditions must be fulfilled. For details, see Chapter 5 "Week Programmer instruction (WEEK, YEAR)".

\*2 The function of the PID command of the FT1A Touch is equivalent to that of the PIDA command of the FT1J series.

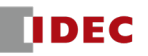

#### Word Device

| Device Type                     | FT1A Touch | FT1J series |
|---------------------------------|------------|-------------|
| LDR (HMI Data Register)         | 0 to 8191  | 0 to 16383  |
| LKR (HMI Keep Register)         | Vari       | able        |
| LTD (HMI Timer Current Value)   | 0 to       | 0 31        |
| LBR (HMI Temporary Register)    | 0 to 127   | 0 to 255    |
| LSD (HMI Special Data Register) | 0 to 255   | 0 to 511    |

# 3.2 Control Device

# Bit Device

|                    | Device Type              | FT1A Touch          | FT1J series                    |
|--------------------|--------------------------|---------------------|--------------------------------|
|                    | Built-in                 | 0 to 5              |                                |
| I (Innut)          | Built-in (Analog common) | 6 to 7              | 12 to 13 (IOREF not available) |
| I (Input)          | Cartridge slot (Slot1)   | 10 to 13            | 20 to 23                       |
|                    | Cartridge slot (Slot2)   | 14 to 17            | 24 to 27                       |
|                    | Built-in                 | 0 to 3              |                                |
| Q (Output)         | Cartridge slot (Slot1)   | 4 to 7              | 10 to 13                       |
|                    | Cartridge slot (Slot2)   | 10 to 13            | 14 to 17                       |
| М                  | (Internal Relay)         | 0 to 1277 0 to 7997 |                                |
| M (Sp              | ecial Internal Relay)    | 8000 to 8177        |                                |
| R (Shift Register) |                          | 0 to 127            |                                |
| T (Timer Contact)  |                          | 0 to 199            |                                |
| С (                | Counter Contact)         | 0                   | to 199                         |

## Word Device

| Device Type                | FT1A Touch    | FT1J series |
|----------------------------|---------------|-------------|
| TC (Timer Current Value)   | 0 to 199      |             |
| TP (Timer Preset Value)    | 0 to 199      |             |
| CC (Counter Current Value) | 0 to 199      |             |
| CP (Counter Preset Value)  | 0 to 199      |             |
| D (Data Register)          | 0 to 1999     | 0 to 3999   |
| D (Special Data Register)  | 8000 to 8199  |             |
| P (Index Register)         | Not supported | 0 to 151    |

# Chapter 4 Replacement Procedure

- Execute the product series change in the project.
   (⇒ "1 Converting a project (\*.nft to \*.pn4)")
- *2* Edit the project.
   (⇒ Chapter 5 "Adjustments after project conversion")
- *3* Download the project to the FT1J series.
  - ( $\Rightarrow$  "2 Download")

For differences in software specifications between the FT1A Touch and FT1J series, please refer to Chapter 6 "Other specification differences". However, there is no need to take these differences into account when following the replacement procedure mentioned above.

# 1 Converting a project (\*.nft to \*.pn4)

- Prepare the project (\*.nft) to be replaced.
   If the project (\*.nft) is in the FT1A Touch, upload it using Windo/I-NV3 and back up the project (\*.nft).
- 2 Start the WindO/I-NV4 version 3.1.0 or later. The Select Product Series dialog box is displayed.
- *3* Click **Cancel** to close the **Select Product Series** dialog box.
- 4 Click the application button and then click **Open**.The **Open** dialog box is displayed.
- 5 In the drop-down list to the right of the File name, select "WindO/I-NV3 Project (\*.nft)". The project (\*.nft) is displayed in the main window.

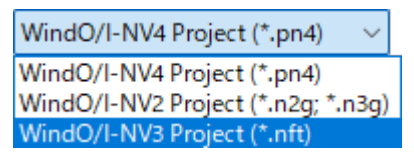

- Select the project (\*.nft) prepared in step 1 and click Open.The Change Product Series dialog box is displayed.
- 7 In the Set Conversion Option, make sure that Zooming Conversion is selected, and click OK. A warning message is displayed.
- Check the message and click OK.The Destination path for Convert dialog box is displayed.
- 9 Specify the file name after the data conversion and click Save.Data conversion starts.
- 10 When the data conversion is complete, click Close. The converted project is displayed.
- **11** Edit the project.

For setting items that need to be edited after the conversion, please refer to Chapter 5 "Adjustments after project conversion".

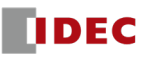

# 2 Download

Download the converted project to the FT1J series.

- *1* Connect the computer and the FT1J series with an Ethernet cable.
- 2 On the WindO/I-NV4 Online tab, under Transfer, click Download. The Download dialog box is displayed.
- Click Comm. Settings... button.The Communication Settings dialog box is displayed.
- 4 In Network Adapter, select the network adapter<sup>\*1</sup> to be used for communication, and click OK. You are returned to the Download dialog box.
- 5 Click the Search button. Information about the FT1J series found through a search on the network will be displayed in the list.
- 6 Select the check box for the FT1J series you want to download from the list and click **Download**. Download starts. However, the project is downloaded only if the PC and FT1J are on the same subnetwork\*<sup>2</sup>.

<sup>\*1</sup> You can check your network adapter from Windows Control Panel > Network and Sharing Center > Change adapter settings.

\*2 If the PC and FT1J are not on the same subnetwork, a confirmation message is displayed. Click Yes on the confirmation message, then click Yes in the User Account Control dialog box to display an information message stating that an IP address has been added to your computer. Click OK on the information message and the download begins.

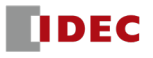

# **Chapter 5** Adjustments after project conversion

# **1** Control Functions

# 1.1 I/O Device

Each I/O Device has a different device address assignment. After changing the product series, please replace the address number manually.

| [         | Device Type              | FT1A Touch | FT1J series                    |
|-----------|--------------------------|------------|--------------------------------|
|           | Built-in                 | 0 to 5     | 0 to 5                         |
| I (Input) | Built-in (Analog common) | 6 to 7     | 12 to 13 (IOREF not available) |
| I(Input)  | Cartridge Slot (Slot1)   | 10 to 13   | 20 to 23                       |
|           | Cartridge Slot (Slot2)   | 14 to 17   | 24 to 27                       |
|           | Built-in                 | 0 to 3     | 0 to 3                         |
| Q(Output) | Cartridge Slot (Slot1)   | 4 to 7     | 10 to 13                       |
|           | Cartridge Slot (Slot2)   | 10 to 13   | 14 to 17                       |

# **1.2 Function Settings**

The setting items that differ depending on the product series are as follows. Please check the results of the product series change.

| Functior               | n Settings                                                                 | FT1A Touch<br>(Relay output<br>type) | FT1A Touch<br>(Transistor<br>output type) | FT1J<br>series             | Results of<br>changing device                                                                                                    |
|------------------------|----------------------------------------------------------------------------|--------------------------------------|-------------------------------------------|----------------------------|----------------------------------------------------------------------------------------------------|
| Memory Backup          | Counter<br>Data Register                                                   | Clear Specified Range                |                                           | Keep<br>Specified<br>Range | It will be "keep<br>everything". Please<br>check if this will have<br>any impact on your<br>project operation.                                                 |
| Input/Output*1         | Special Input<br>> Group 5<br>> Frequency<br>Measurement                   | Supported                            |                                           | Not<br>supported           | It will become<br>"normal input" and all<br>related settings will be<br>deleted. Please check<br>if this will have any<br>impact on your project<br>operation. |
|                        | Analog/Digital<br>Input                                                    | 0 to 1000 (fixed)                    |                                           | 0 to 4095<br>(fixed) or    | This can be<br>"arbitrarily specified"<br>from "0 to 1000"                                                                                                    |
| LCD Settings           | Ladder Program<br>Monitor<br>> Enable ladder<br>program monitor<br>on FT1A | -<br>Supp                            | orted                                     | Not                        | It cannot be<br>monitored on the<br>main unit screen. Use<br>the <b>Monitor</b> in the<br><b>Online</b> tab of<br>WindLDR.                                     |
| Self Diagnostic        | Watchdog Timer<br>Settings<br>> Watchdog Timer                             | Maximum 5000ms                       |                                           | Maximum<br>4000ms          | Any value greater<br>than 4000ms will be<br>changed to 4000ms.                                                                                                 |
| Connection<br>Settings | Connections                                                                | Supp                                 | orted                                     | Not<br>supported           | The number of I/O<br>points on the main<br>unit cannot be<br>expanded.                                                                                         |

\*1 FT1A Touch (relay output type) is Input

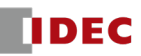

# 1.3 Clock-related function

Clock data is handled differently. With the FT1A Touch, the clock-related functions of the HMI functions are set in the HMI function settings, and the clock-related functions of the control functions are set in the control function settings. In the FT1J series, the clock data is managed by the HMI function, so the control function cannot handle the clock data until the HMI function has started.

If you are using the following functions, please manually correct the various settings after changing your device.

- Daylight Saving Time
- Week Programmer instruction (WEEK, YEAR)
- Instructions that use clock data

#### Daylight Saving Time

Daylight saving time can be set in the following places:

FT1A Touch:WindLDR Calendar & Clock in the Function Area Setting dialog boxFT1J:WindO/I-NV4 Project Settings dialog box, Internal Clock tab

#### • Week Programmer instruction (WEEK, YEAR)

When executing the WEEK or YEAR instruction on the FT1J, the HMI function must be running. Set these commands to be executed when the HMI function startup completion flag (M8022) is set to 1. When the value of M8022 is 0, executing these instructions will result in the value of **D1 (output)** being 0.

# 2 HMI Function

#### 2.1 Startup time

The FT1J series has a longer startup time than the FT1A Touch. Adjust your project so that an additional 10 seconds of SmartAXIS startup time does not impact your system.

With the FT1J series, you can start operating the control function without waiting for the HMI function to start up. To enable this function, select **Run/Stop Control** in the **Function Area Setting** dialog box of WindLDR, and check the **Start running immediately when power on** check box under **RUN/STOP Selection at Power Up**. However, if you select the **Start running immediately when power on** check box, please be careful when handling the clock data. For details, see "1.3 Clock-related function"

| Function Area Settings       |                                                               |                  |  |  |  |
|------------------------------|---------------------------------------------------------------|------------------|--|--|--|
| Run/Stop Control             | Configure Run/Stop control settings.                          |                  |  |  |  |
| Memory Backup                | ······································                        |                  |  |  |  |
| Input & Output Configuration | Stop and Reset Inputs                                         |                  |  |  |  |
| Self Diagnostic              | 🔲 Use Stop Input                                              | (None)           |  |  |  |
|                              | 🔲 Use Reset Input                                             | (None)           |  |  |  |
|                              |                                                               |                  |  |  |  |
|                              | Run/Stop Selection at Keep Data Error or Watchdog Timer Error |                  |  |  |  |
|                              | Run   Stop                                                    |                  |  |  |  |
|                              | Run/Stop Selection at Po                                      | wer Up           |  |  |  |
|                              | Keep Run/Stop State at I                                      | Power Down       |  |  |  |
|                              | Run (M8000 is turned on                                       | )                |  |  |  |
|                              | Stop (M8000 is turned off)                                    |                  |  |  |  |
|                              | Start running immediate                                       | ly when power on |  |  |  |

The FT1J series displays a black screen by default until the HMI function starts up. To display an alternative image, select the **Display a Picture at Startup** check box on the **System Settings** tab of the WindO/I-NV4 **Project Settings** dialog box, and then set the image you want to display.

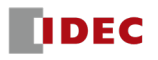

# 2.2 Performance improvement

The FT1J series has a dual CPU configuration, which means that its processing speed is significantly faster than that of the FT1A Touch (single CPU configuration), so processes such as reading and writing device address values of external devices and screen rendering processes are executed in shorter cycles.

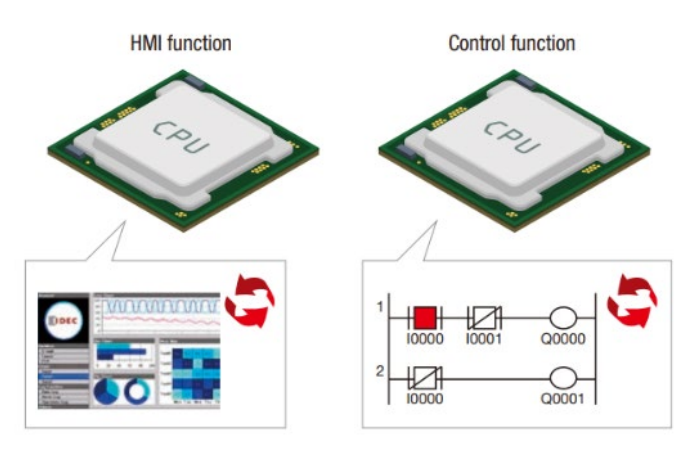

The overview of the process for reading and writing the device address value of an external device using the HMI function is as follows:

- 1) The read or write request is stored in a queue.
- 2) When a request is ready to be sent, the CPU gets the next request from the queue and sends it.

With the FT1J series, the frequency of 1) occurring will be higher than with the FT1A Touch, but because the processing speed of the external device does not change, the frequency of 2) occurring will be the same as when the FT1A Touch was being used. Therefore, if you have a project in which you frequently run global scripts or script commands that read and write large amounts of device address values for external devices on the FT1A Touch, the queue waiting to be sent may overflow after conversion to the FT1J series, and, for example, operations on the touch panel may not be accepted. In this case, please reduce the number of device addresses of the external devices that you want to read from or write to, extend the execution period of the global script, script command, or do both.

The following table summarizes the differences in the process of reading and writing the device address values of external devices, an issue that may result from these differences, and how to resolve them.

| Item                                                                                                    |                             | FT1A Touch                                  | FT1J series                                                                                   |
|----------------------------------------------------------------------------------------------------|-----------------------------|---------------------------------------------|-----------------------------------------------------------------------------------------------|
| Differences in the process of<br>reading and writing the device<br>address the value of an external<br>device | 1) Read/write queue storage | Slow                                        | Fast                                                                                          |
|                                                                                                    | 2) Send queue execution     | Same (depends on external device)           |                                                                                               |
| An issue that may result from the differences                                                                 |                             | Operation on the touch<br>panel is possible | Operation on the touch panel is not<br>possible                                               |
| How to resolve the issue                                                                                      |                             | -                                           | Reduce script reading and writing<br>points.<br>Extend the execution period of the<br>script. |

Moreover, in the FT1J series, the screen rendering process and communication with external devices are executed asynchronously. So if the FT1A Touch project is created based on the assumption that the device address of a specific external device changes during the first and second screen scans, the converted FT1J series project may result in a different behavior; the value of the device address may stay the same on both scans. In such cases, you can resolve this by using countermeasures like extending the time between the first and second scans with a timer command.

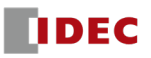

# 2.3 Control Device

#### • How the control device is handled internally

In the FT1A SmartAXIS Touch User's Manual (B-1390) and the WindO/I-NV4 User's Manual (B-1701), the control device is described as an "internal device" just like the HMI device. However, FT1A Touch internally treats the control device as an internal device. As for the FT1J series, a control device is treated as a device address of the external device. Consequently, with the FT1J series, you cannot set the control device to settings that don't allow the device address of the external device. You must set the HMI device instead.

| Dialog Box                                                     | Tab                        | Setting Item Name                                                                      |                                                                              |  |
|----------------------------------------------------------------|----------------------------|----------------------------------------------------------------------------------------|------------------------------------------------------------------------------|--|
|                                                                | Communication<br>Interface | Interface Configuration:<br>Ethernet > Protocol#<br>> Function: User<br>Communication# | Specify the IP address and port number as the device address value.          |  |
|                                                                |                            |                                                                                        | Ignore communication errors and<br>continue operation                        |  |
|                                                                | Communication<br>Driver    | Manufacturer: other than<br>Not used                                                   | Batch monitoring the communication error information for all Station Numbers |  |
|                                                                |                            |                                                                                        | Monitoring communication error information for each station, individually    |  |
| Project Settings                                               |                            | Command List                                                                           | Completed Device Address                                                     |  |
|                                                                |                            | > Command Settings Dialog                                                              | Status Device Address                                                        |  |
|                                                                |                            | Box                                                                                    | Trigger Condition <sup>*1</sup>                                              |  |
|                                                                | User                       | Data List > Data Setting                                                               | Device Address                                                               |  |
|                                                                | Communication              | Dialog Box<br>> Type: Device Address                                                   | Use Reference Device Address                                                 |  |
|                                                                |                            |                                                                                        | Variable                                                                     |  |
|                                                                |                            | Data List > Data Setting<br>Dialog Box > Data Setting<br>> Type: Registered Constant   | Index Device Address                                                         |  |
|                                                                | Carrant                    | Monitor How Many Times Each Alarm has occurred                                         |                                                                              |  |
| Alarm Log Settings                                             | General                    | Monitor the state of Each Alarm                                                        |                                                                              |  |
|                                                                | Option                     | Copy Data Log Data                                                                     | Destination Device Address                                                   |  |
| Data Log Settings ><br>Individual Settings                     |                            | Starting Point                                                                         | Specify by Value of Device Address                                           |  |
|                                                                |                            | Number of data                                                                         | Device Address                                                               |  |
|                                                                |                            | Target Data                                                                            | Start number, End number                                                     |  |
| Operation Log<br>Settings                                      | General                    | Trigger Conditions                                                                     | Device Address                                                               |  |
| Preventive<br>maintenance<br>settings<br>> Individual settings | Operation time             | Measure Operation time                                                                 |                                                                              |  |
|                                                                |                            | Report when Operating Time<br>has reached or exceeded<br>Threshold level               | Level #: Threshold                                                           |  |
|                                                                |                            |                                                                                        | Report Device Address                                                        |  |
|                                                                | Number of operations       | Measure Operation count                                                                |                                                                              |  |
|                                                                |                            | Report when Operation<br>Count has reached or<br>exceeded Threshold level              | Level #: Threshold                                                           |  |
|                                                                |                            |                                                                                        | Report Device Address                                                        |  |

#### Following settings must set HMI device after changing the product series

<sup>\*1</sup> With WindO/I-NV3, you were able to set the device address of the external device, but this is a bug in WindO/I-NV3.

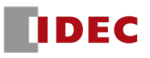

## 2.4 Parts

#### Selector Switch, Potentiometer

The FT1J series does not support a selector switch and potentiometer. To reproduce a screen using a selector switch or potentiometer on the FT1J series, please use the "Selector Switch" or "Slider Switch" in the sample library of the parts library or combine other parts to create a part with similar functionality.

#### Pilot Lamp, Multi-State Lamp, Picture Display

The FT1A Touch has a Pilot Lamp, Multi-State Lamp, and Picture Display with **Recover Background** checkbox. The behaviors of the display when **Recover Background** checkbox is selected and cleared are as follows:

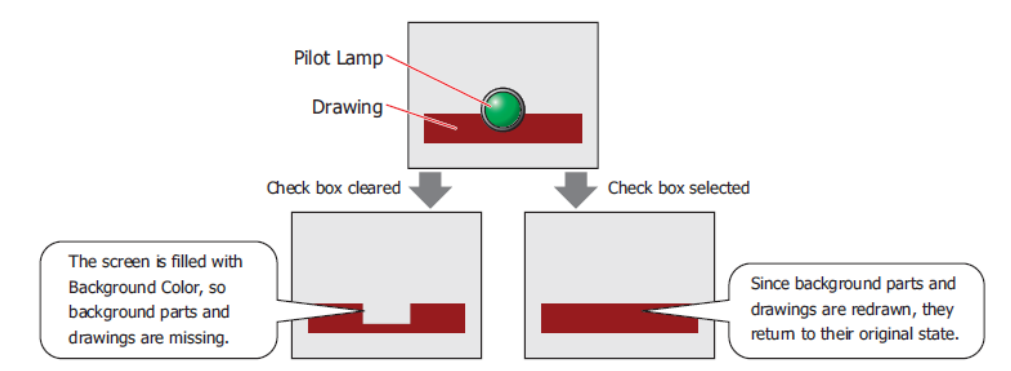

In the FT1J series, the background is always recovered to its original state (it is the same as if the check box was selected). If you have created screens with parts or drawings placed in the background by unchecking the **Recover Background** check box for parts in the project before the product series change, change the background settings as necessary.

## 2.5 Base screen overlay

#### Rendering the top layer

When changing to the FT1J series, objects that meet the conditions described in Chapter 7 "2 Rules for Converting to the top layer" are automatically placed on the top layer. Also, when overlaying screens are rendered, the objects on the top layer are drawn together later, as shown on the right side of the following illustration.

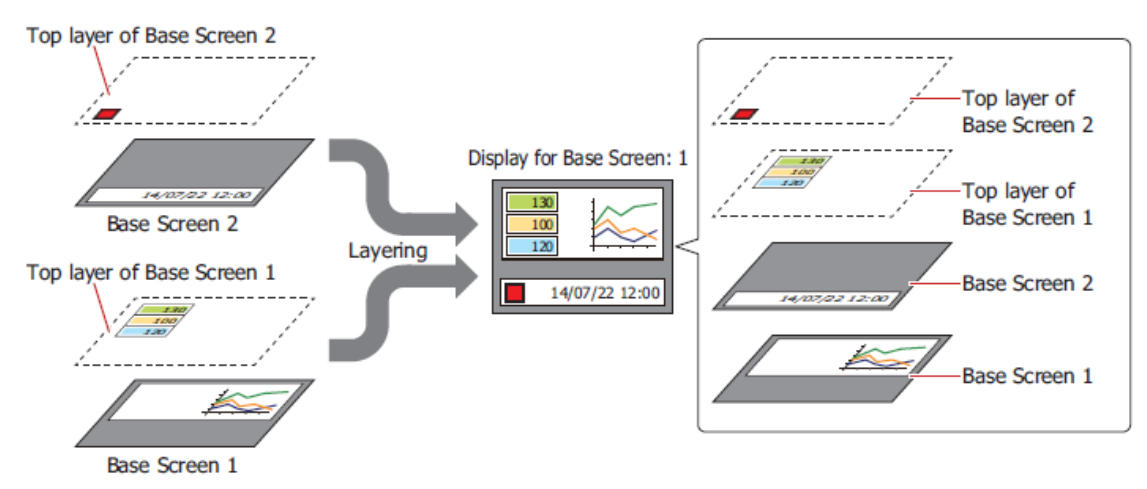

Therefore, if there is an object that is automatically placed on the top layer on a base screen with overlaying screens set, the display may differ from that of the FT1A Touch screen.

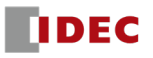

#### Rendering of overlaying parts on different base screens

When parts are overlaid as a result of **Overlay with Base Screen**, the rendering process for the parts behind screens will be different when the part in front goes from visible to hidden. On the FT1A Touch, parts in the background are fully displayed. However, on the FT1J, if the **Place on the Top Layer** checkbox is cleared, overlapping background parts may be cut off by those in the foreground.

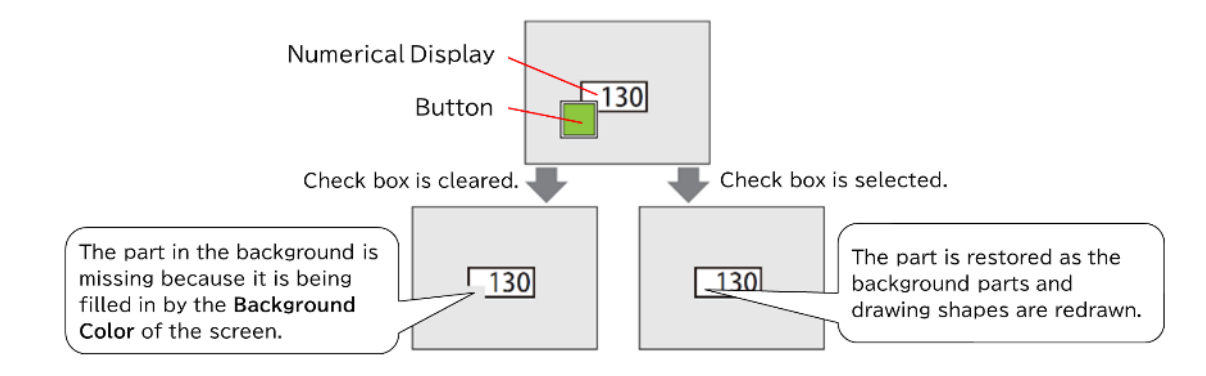

## 2.6 Installed Fonts in the Main Unit

The FT1A Touch comes with Japanese, Western, and High-quality Western fonts pre-installed, but any other fonts must be downloaded as extension fonts. With the FT1J series, all fonts are pre-installed at the time of shipment<sup>\*1</sup>, so there is no need to download them. Additionally, the fonts have been changed from bitmap fonts to outline fonts, so fonts maintain consistent quality when scaled up or down. To maintain this advantage, line spacing adjustment is added for accurately reproducing the display of multi-line text with bitmap fonts.

Other differences from the FT1A Touch are as follows:

- Size of the font is specified by points, not by magnification.
- The Size of "16x16" for numeric input, text input, numeric display, and clock is not supported.
- "Bold" and "Shadow" are not supported.

When changing product series, the font size and line spacing will be automatically adjusted to match the previous bitmap font size as much as possible. However, incompatible settings will be replaced with default values, so after changing the product series, please check that the text on each screen is adjusted appropriately and change the size and space between lines as necessary.

<sup>\*1</sup> For the FT1J series, there is no **Use Large Font** check box on the **System** tab of the **Project Settings** dialog box of WindO/I-NV4.

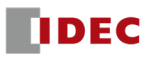

# 2.7 Prohibited characters

## Tag Name

In WindO/I-NV4 Ver. 3.0.0 or later, tag names containing a colon cannot be set. Please set a tag name that does not contain a colon.

#### File and folder name

The following characters cannot be used in file and folder names:

| Item        | FT1A Touch  | FT1J series                                                     |
|-------------|-------------|-----------------------------------------------------------------|
| File name   | ¥/:,;*?"<>  | ¥ / : ; * ? " < >   # & \$ ' ( ) ` ~<br>Two consecutive periods |
| Folder name | All symbols | ¥ / : ; * ? " < >   # & \$ ' ( ) ` ~ .                          |

The characters listed below cannot be used in the following file names, folder names, and commands.

| Dialog Box                               | Tab                    | Setting Item Name                 |             |
|------------------------------------------|------------------------|-----------------------------------|-------------|
| Project Settings                         | External Memory Device | External Memory Device Folder     |             |
| Alarm Log Sottings                       | External Memory Device | Batch                             | File name   |
| Aldini Log Settings                      |                        | Real Time                         | File name   |
| Data Log Sattings                        | External Memory Device | Batch                             | File name   |
| Data Log Settings                        |                        | Real Time                         | File name   |
| Operation Log Settings                   | External Memory Device | Batch                             | File name   |
| Operation Log Settings                   |                        | Real Time                         | File name   |
| Recipe Settings<br>> Individual Settings | Block                  | Access to: External Memory Device | File name   |
| Picture Manager                          |                        | File name                         |             |
| Kov Button                               | Data Transfer          | Download Project                  | Source      |
| Ney Dullon                               |                        | Upload Project                    | Destination |

| file                        | section   | Command                |                       |
|-----------------------------|-----------|------------------------|-----------------------|
| USB autorun definition file | [COMMAND] | command = PRO_DOWNLOAD | <pre>src_path*1</pre> |
| (hgauto.ini)                |           | command = PRO_UPLOAD   | dst_path*1            |

## 2.8 Communication Driver

The FT1J does not support the following communication drivers: After changing the product series, the **Manufacturer** on the **Communication Driver** tab of the **Project Settings** dialog box will change to "Not Use" and all related settings will return to their default settings.

| Manufacturer                         | Communication Driver                  |  |
|--------------------------------------|---------------------------------------|--|
| Коуо                                 | KOSTAC-SUSZ<br>DirectLogic (Ethernet) |  |
| YOKOGAWA                             | FACTORY ACE FA-M3 (Ethernet)          |  |
| Hitachi Industrial Equipment Systems | EH (Ethernet)                         |  |

<sup>\*1</sup> You can use a colon (:) following the drive letter and a backslash (¥) as a path separator.

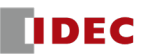

# **Chapter 6 Other specification differences**

# **1** Main unit operation specifications

# **1.1** Control function operation

# • FT1A Touch

For each part on the screen, the control function is executed first, then the HMI function (display processing) is executed.

The control function (input refresh + ladder or FBD processing + output refresh) and HMI function (sleep) are executed in a single cycle, with the control function running at fixed intervals. This interval is set in the **Execution Period of Control Function** on the **System** tab of the WindO/I-NV3 **Project Settings** dialog box.

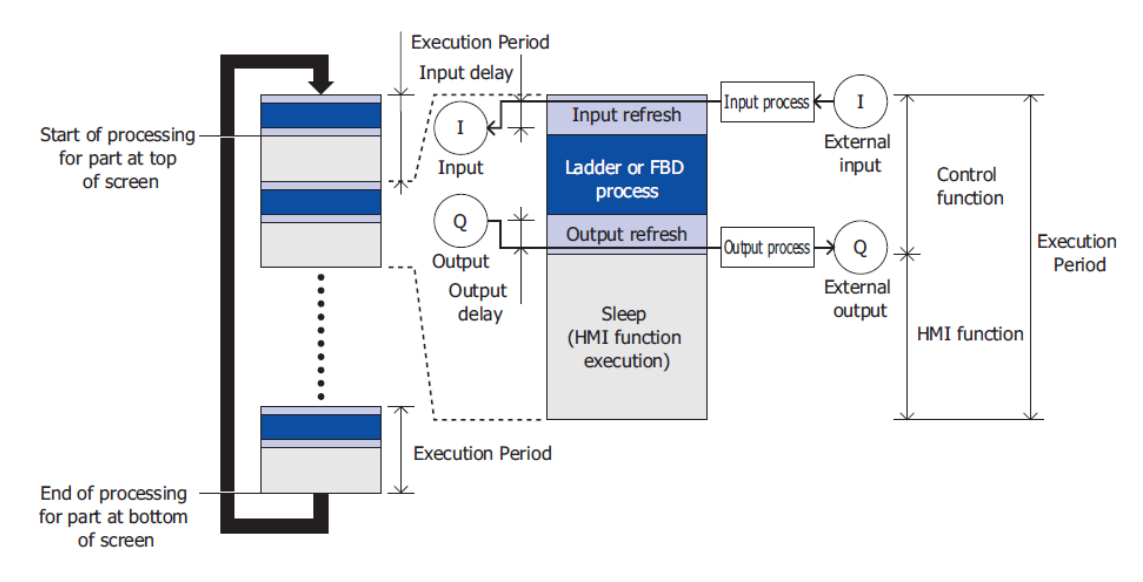

# FT1J series

The HMI function and the control function are processed independently.<sup>\*1</sup> If you want to start the control function without waiting for the HMI function to start, select the **Start running immediately when power on** check box.

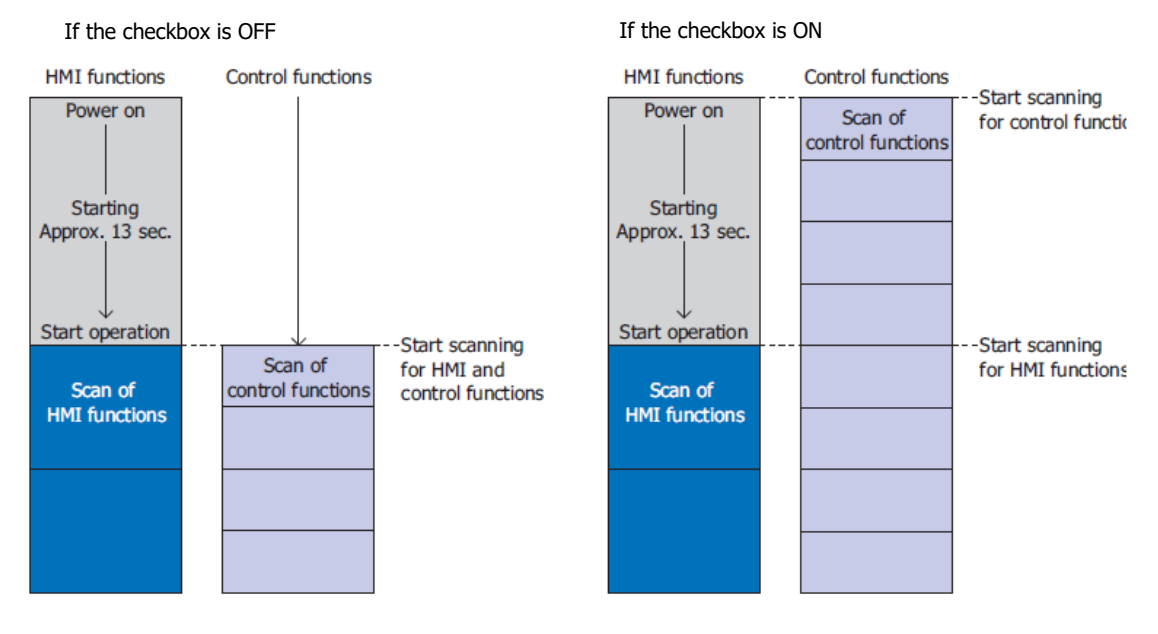

<sup>\*1</sup> For the FT1J series, there is no **Execution Period of Control Function** setting on the **System** tab of the **Project Settings** dialog box of WindO/I-NV4.

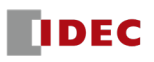

# 1.2 Changing timer and counter settings

You can change the timer and Counter Preset Values by clicking the **Confirm** button in the **TIM/CNT Change Status** under **Operation Status** in the **PLC Status** dialog box of WindLDR.

However, while monitoring is in progress, you can click this button to change the values on the FT1A Touch, but you cannot change it on the FT1J series.<sup>\*1</sup>

#### 1.3 Resetting after switching to System Mode

When switching from run mode to system mode, the FT1A Touch does not reset the control functions, but the FT1J does.

Therefore, if a ladder program execution error occurs (the value of bit 13 of the Special Data Register (D8005) becomes 1), and you switch to system mode and then return to run mode, the value of bit 13 of D8005 will be retained (remains 1) on the FT1A Touch, but will become 0 on the FT1J.

#### 1.4 Clear after download

#### • Log Data

FT1A Touch: Always clear.

FT1J series: You can select whether to retain or clear the data log, alarm log, operation log, and data storage area only if the settings have not been changed. To clear data, select the check box for the data you want to clear in **Clear the following data** in the **Download** dialog box.

#### • Ladder program execution error code (D8006) value

FT1A Touch: Retained. FT1J series: Cleared.

<sup>\*1</sup> For the FT1J series, there is no check box for Blink #TP/#CP on the Touch screen when the value in TP/CP is modified on the System tab of the Project Settings dialog box of WindO/I-NV4.

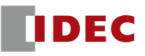

# 2 WindO/I-NV3 and WindO/I-NV4

# 2.1 Ribbon > Configuration tab

#### • Project > Project Settings dialog box > Contents tab

#### WindO/I-NV3: Exists

WindO/I-NV4: None

After changing the series, the **Description** will be deleted. If necessary, use other settings such as **Comment** in the **Project Details** tab alternatively.

## 2.2 Ribbon > Online tab

#### • Upload

WindO/I-NV3: The main unit does not reset after executing **Project Data**.WindO/I-NV4: The main unit resets after executing **Project Data**, then resumes operation.

## Clear

WindO/I-NV3: The value of the ladder program execution error code (D8006) will be retained even after executing **All** or **Data of all Device Addresses**.

WindO/I-NV4: After executing All or Values of All Device Addresses, the value of D8006 is cleared.

#### • Simultaneous monitoring with WindLDR

WindO/I-NV3: Configure the communication interfaces separately and start monitoring with WindLDR and WindO/I-NV3. (Example: USB for WindO/I-NV3, Ethernet for WindLDR)

WindO/I-NV4: Start monitoring with WindLDR, then start monitoring with WindO/I-NV4.

#### Simulator

WindO/I-NV3: None WindO/I-NV4: Exists (You can debug the HMI function settings on a PC even if you do not have the main unit.)

#### Communication

WindO/I-NV3:Maintenance communication with O/I Link slave is possible via O/I Link master.WindO/I-NV4:Maintenance communication with O/I Link slave cannot be performed via O/I Link master.

## 2.3 Protocol Manager

The number of default templates are different. WindO/I-NV3: 4 WindO/I-NV4: 1

## 2.4 Screen window alignment

In WindO/I-NV3, screen windows can be displayed side-by-side, but in WindO/I-NV4, they cannot be displayed sideby-side.

| 1 [Base Screen] | <b>▼</b> × | 2 [Base Screen] |  |
|-----------------|------------|-----------------|--|
|                 |            |                 |  |
|                 |            | ???             |  |
| 100 C           |            | 12345           |  |
|                 |            | ·               |  |
|                 |            |                 |  |
|                 |            |                 |  |
|                 |            |                 |  |

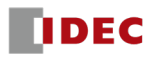

## 2.5 Print Function

Print functions have been greatly improved in WindO/I-NV4. You can set the print contents for the cover, screen, and each setting within the project. It also supports Word document output.

#### 2.6 Text Manager

The UI has been redesigned in WindO/I-NV4.

Even if the font is something other than "Windows", the text will be displayed in the selected font. Characters that are not supported by the selected font are displayed with a ? (question mark).

#### 2.7 Library Screen

The library screen has been integrated into the part library.

WindO/I-NV3: Library screen

WindO/I-NV4: Part Library > **Custom** 

#### 2.8 Grouping of object lists

Objects look different when grouped.

WindO/I-NV3: The "Group Start" and "Group End" lines are displayed.WindO/I-NV4: A collapse symbol and "Group" are displayed at the start position of the grouping.

## 2.9 Setting characters and device addresses

#### Character

The UI for entering Unicode characters into the items that set the characters to be displayed on the screen is different.

WindO/I-NV3: Click the ">>" button and enter in the displayed **Unicode Input** dialog box. WindO/I-NV4: Direct input (always Unicode input)

#### Device Address

In the item for setting the device address, the dialog box that is displayed when clicking the ... button is different. WindO/I-NV3: **Device Address Settings** dialog box WindO/I-NV4: Tag Editor

#### 2.10 Terms

| The changed terms are as follows: |             |             |  |
|-----------------------------------|-------------|-------------|--|
| Item                              | WindO/I-NV3 | WindO/I-NV4 |  |
|                                   | BIN16(+)    | UBIN16(W)   |  |
|                                   | BIN16(+/-)  | BIN16(I)    |  |
|                                   | BIN32(+)    | UBIN32(D)   |  |
| Data types                        | BIN32(+/-)  | BIN32(L)    |  |
|                                   | float32     | Float32(F)  |  |
|                                   | BCD4        | BCD4(B)     |  |
|                                   | BCD8        | BCD8(EB)    |  |
| Ribbon > Online > Monitor         | Simulation  | Offline     |  |

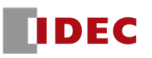

# 2.11 Cartridge Settings

The UI for setting cartridges is different on WindLDR.

- FT1A Touch: Cartridge in the Function Area Settings dialog box
- FT1J series: Module configuration editor

#### 2.12 System software version number

The UI for checking the system software version number is different.

- FT1A Touch: Click **Status** in **PLC** on the **Online** tab of the WindLDR ribbon. Then check the displayed **PLC Status** dialog box.
- FT1J series: Click **Target Info.** under **MICRO/I** on the **Online** tab of the ribbon in WindO/I-NV4. Then check the displayed **Target Information** dialog box.

## 2.13 Internal Clock

The method for changing the date and time data of the internal clock is different.

- FT1A Touch: Click **Status** in **PLC** on the **Online** tab of the WindLDR ribbon. Then check the displayed **PLC Status** dialog box and click the **change...** button<sup>\*1</sup> within **Operation Status**, **Calender**. Another way is by using Special Data Register D8015 to D8021, or HMI Special Data Register LSD20 to LSD26.
- FT1J series: HMI Special Data Register LSD20 to LSD26 only

# **3** Downloader and Data File Manager

The compatible maintenance software is different.

FT1A Touch: Downloader

FT1J series: Data File Manager

\*1 Only valid when monitoring FT1A Touch

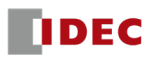

# Chapter 7 References

# **1** Terminal arrangement and wiring example

For details about the terminal arrangement and wiring, refer to the Hardware Manual in " Related Documents"

# 1.1 FT1A Touch

# • FT1A-\*12RA-\*

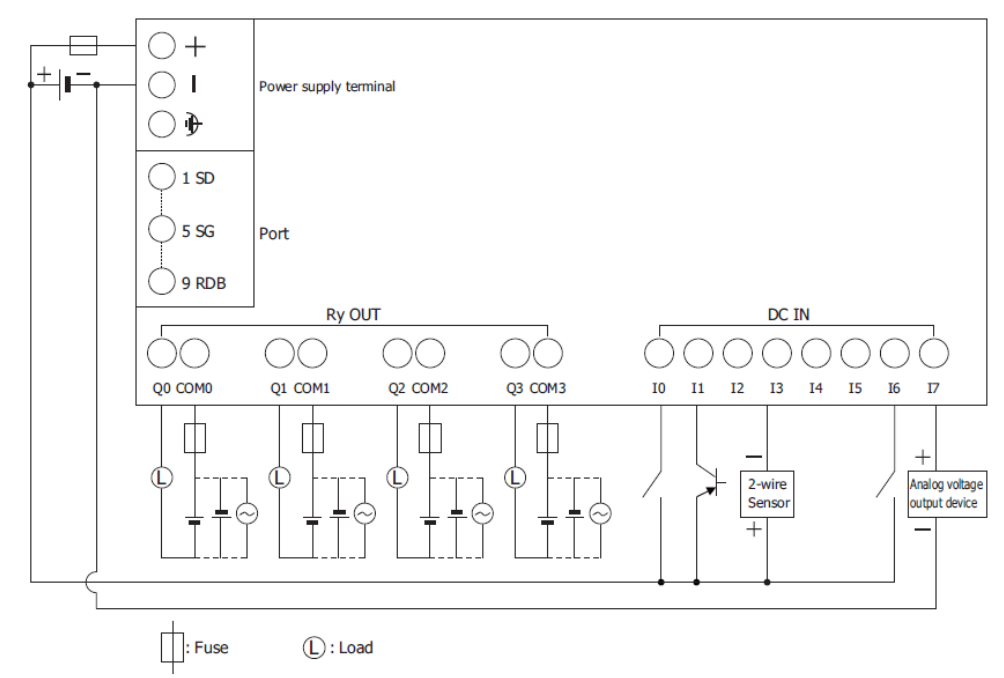

## FT1A-\*14KA-\*

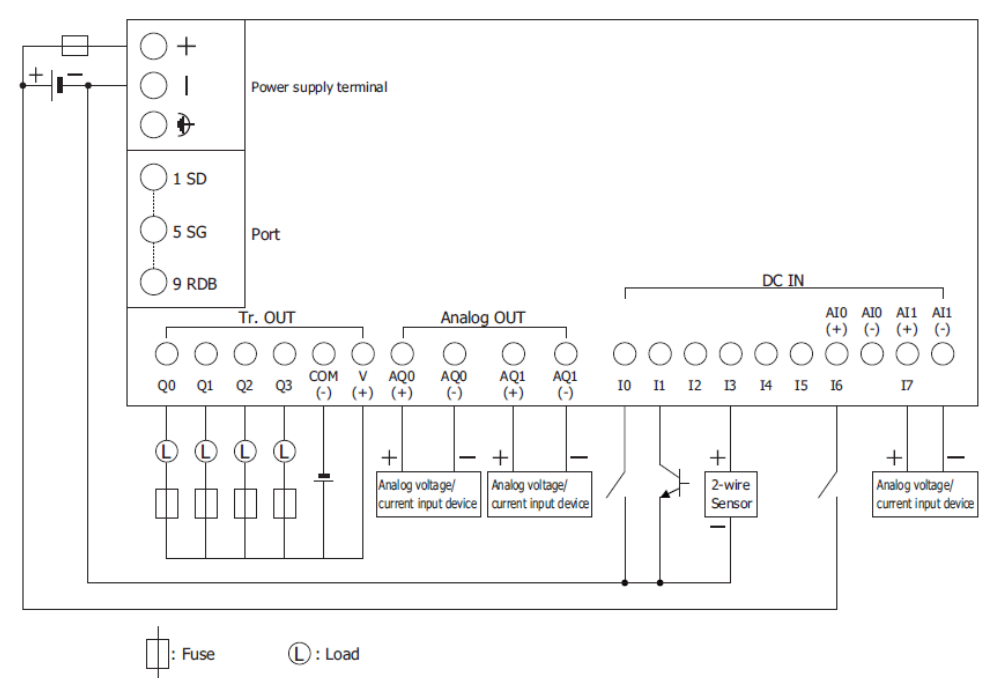

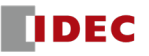

# • FT1A-\*14SA-\*

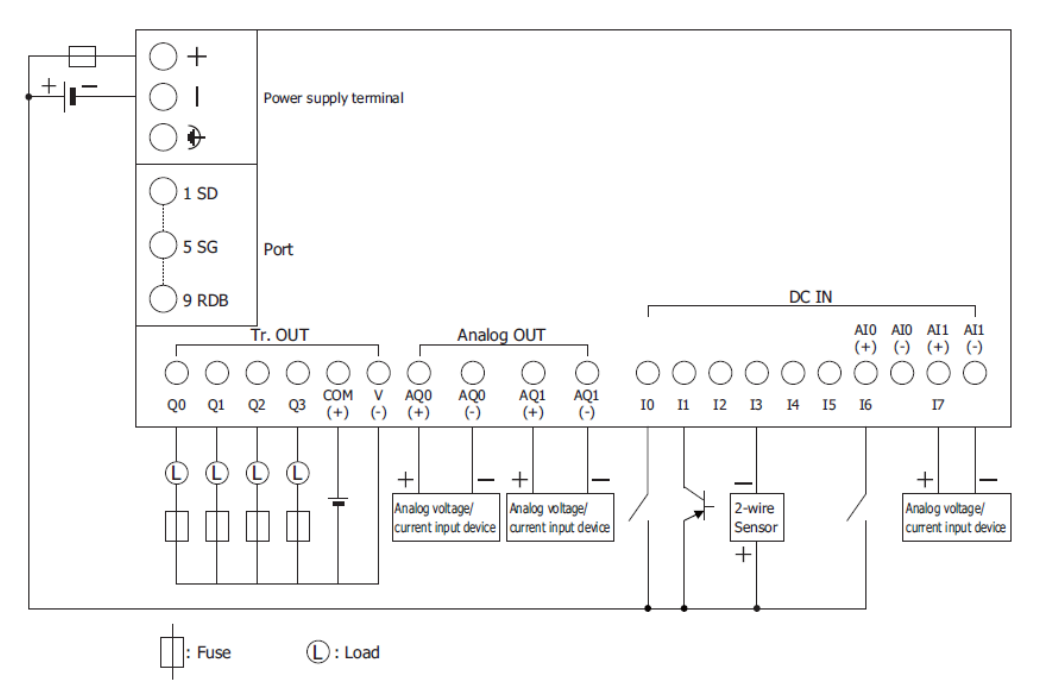

## 1.2 FT1J series

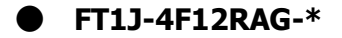

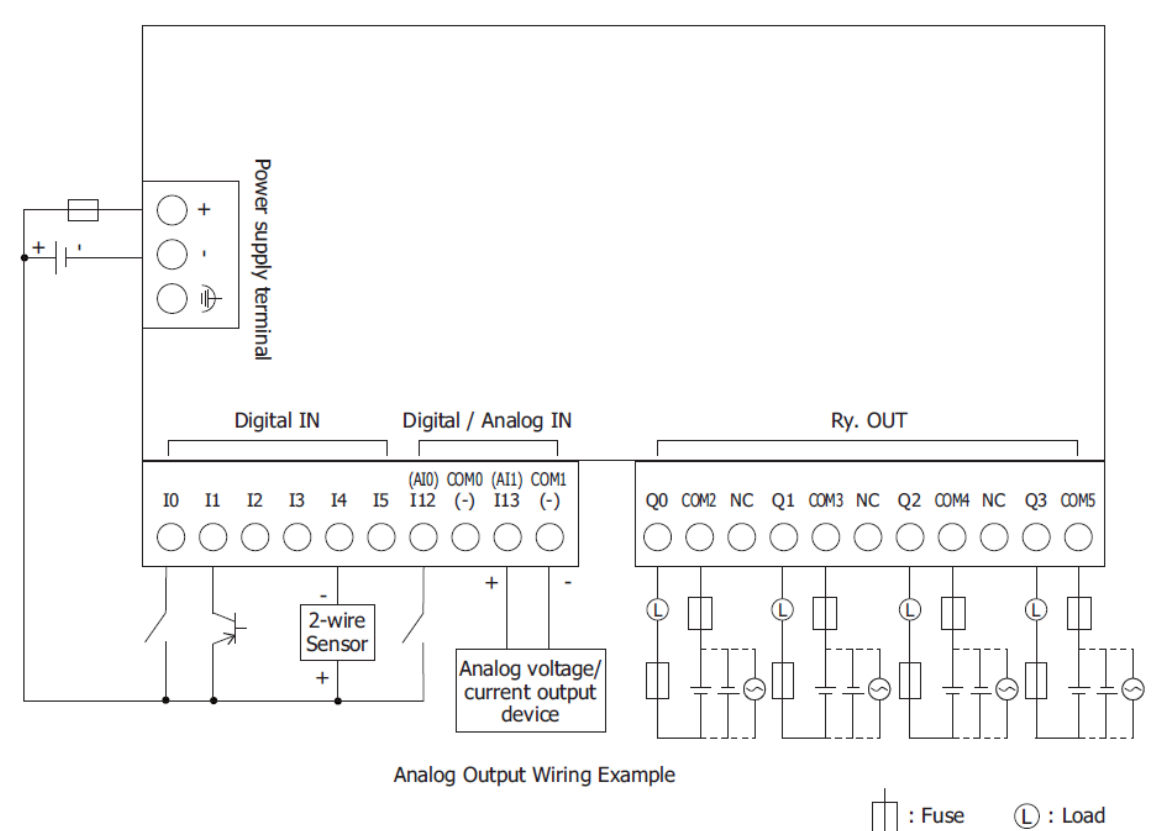

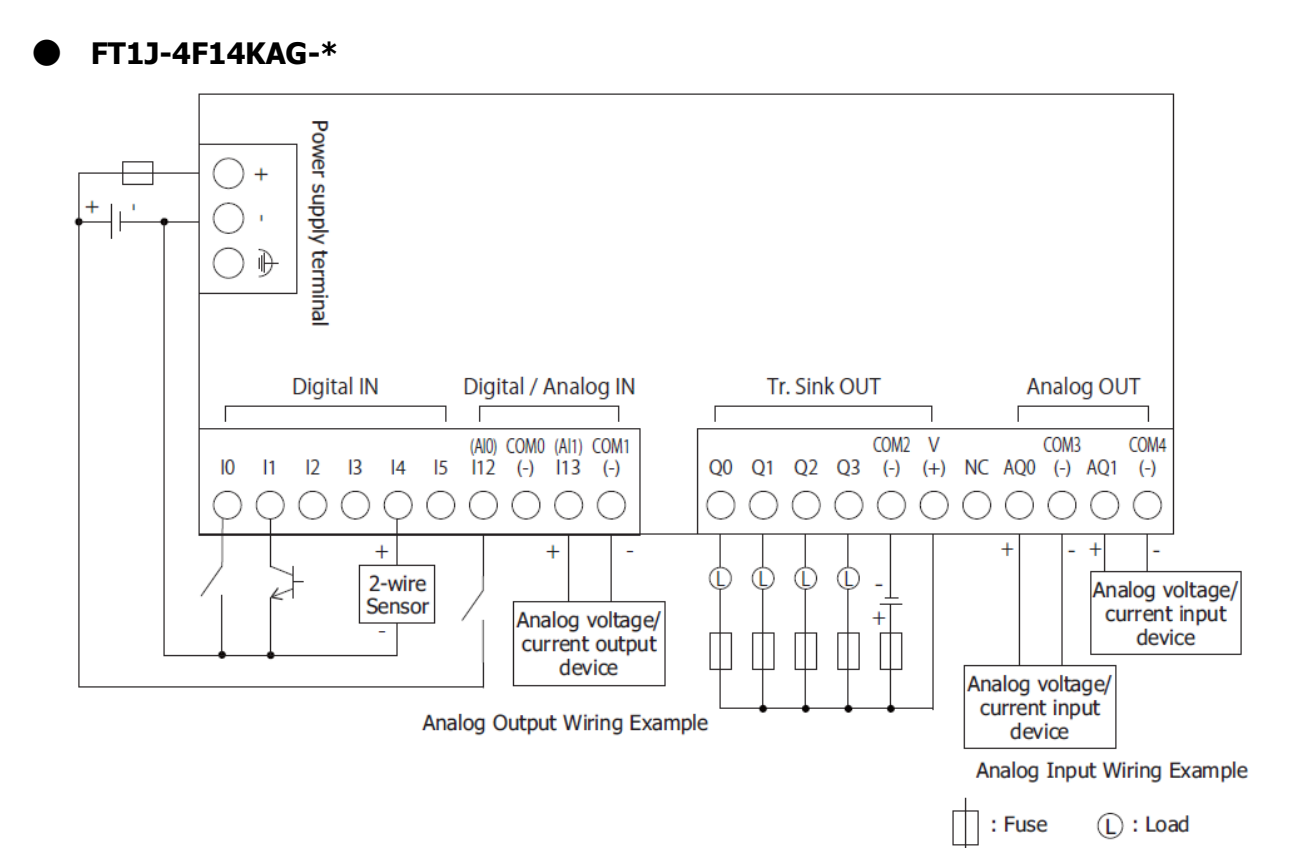

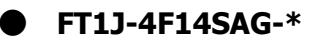

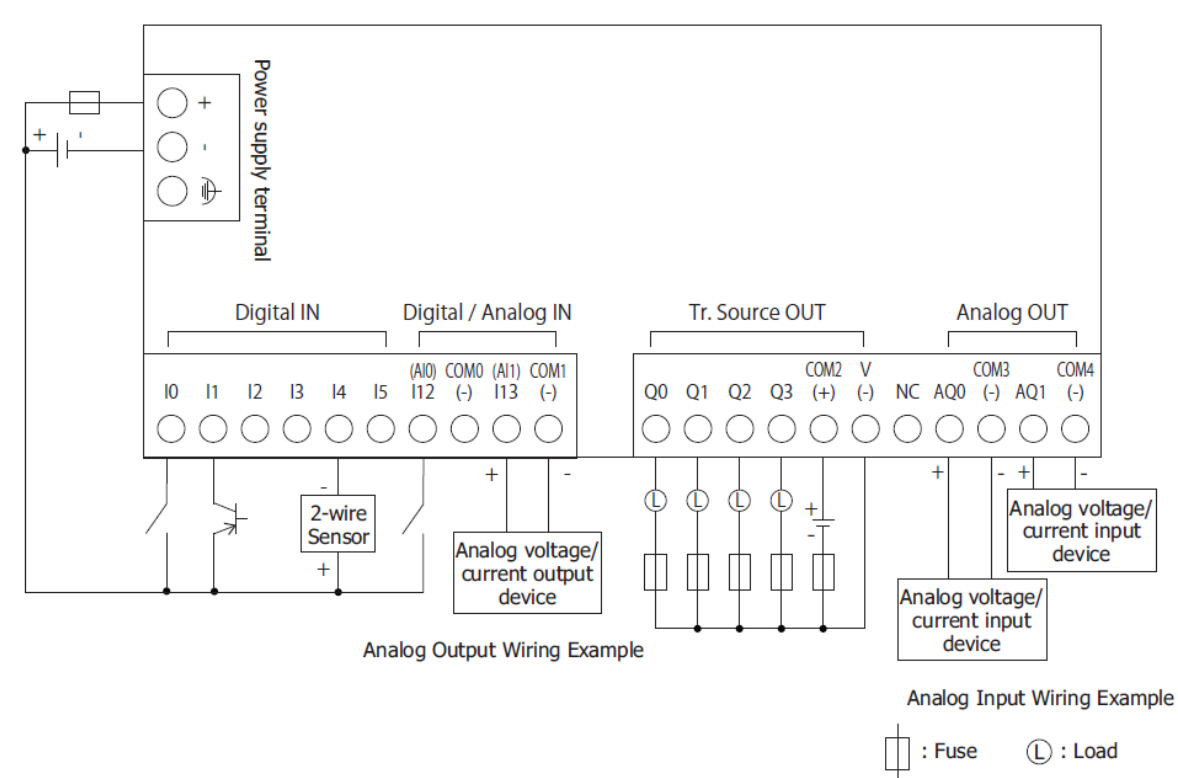

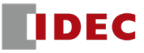

# 2 Rules for Converting to the top layer

Among overlaying objects, objects that meet certain conditions will be placed in the top layer after changing product series. However, this only applies to objects that are overlaying on the same screen; objects that are overlaying due to overlaying screens will not be included even if they meet the conditions. The conditions for conversion vary depending on the object.

#### Drawings

#### Line, Polyline, Polygon, Rectangle, Circle/Ellipse, arc, Pie, Equilateral Polygons

Condition: Flash check box is selected

#### Parts

#### <u>All parts</u>

If all of the following conditions are met:

- Condition 1: Another part (part B) is placed within the rectangular area of this part (part A).
- Condition 2: Part B operates before part A (it is at the top of the object list).
- Condition 3: Part B is placed on the top layer

#### Pilot Lamp

If all of the following conditions are met:

- Condition 1: The Recover background check box on the View tab is selected.
- Condition 2: Another drawing or part (object B) is placed within the rectangular area of this part (part A).
- Condition 3: Object B operates before part A (it is at the top of the object list).
- Condition 4: One or more of the following are satisfied:
  - "Flash(ON + Flash)" is set
  - A shape that includes a transparent color is set for "Picture" in the View tab
  - The Not Display Image check box is selected in the View tab

#### Multi-State Lamp

If all of the following conditions are met:

- Condition 1: The **Recover background** check box on the **View** tab is selected.
- Condition 2: Another drawing or part (object B) is placed within the rectangular area of this part (part A).
- Condition 3: Object B operates before part A (it is at the top of the object list).
- Condition 4: One or more of the following are satisfied:
  - Select "Picture" in the **View** tab, and a shape containing a transparent color is set in the State Setting dialog box opened from the State tab
  - The OFF state is set to None

#### **Picture Display**

If all of the following conditions are met:

- Condition 1: The **Recover background** check box on the **View** tab is selected.
- Condition 2: Another drawing or part (object B) is placed within the rectangular area of this part (part A).
- Condition 3: Object B operates before part A (at the top of the object list).
- Condition 4: One or more of the following are satisfied:
  - The **Flash** check box is selected on the **General** tab
  - The Dynamic Position check box is selected on the General tab
  - A shape that contains a transparent color is set on the View tab
- Condition 5: The **Dynamic Size** check box is unchecked on the **General** tab.

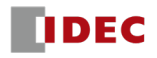

# **IDEC CORPORATION**

**Head Office** 6-64, Nishi-Miyahara-2-Chome, Yodogawa-ku, Osaka 532-0004, Japan

USA **IDEC Corporation** EMEA APEM SAS

Thailand India

IDEC Izumi Asia Pte. Ltd. Singapore IDEC Asia (Thailand) Co., Ltd. IDEC Controls India Private Ltd.

IDEC (Shanghai) Corporation China IDEC Izumi (H.K.) Co., Ltd. Taiwan **IDEC Taiwan Corporation** 

Japan IDEC Corporation

**www.idec.com** 

Specifications and other descriptions in this document are subject to change without notice. Information in this document is current as of October, 2024. 2024 IDEC Corporation, All Rights Reserved.

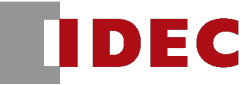